## 3.4 Bilder und Dateien einfügen

## Bilder und Dateien einfügen

Über eine Dialogprozess können Bilder eingefügt und bearbeitet werden. Im visuellen Editor (Bearbeitungsmodus) gibt es die Funktion "Einfügen" und "Medien".

Es öffnet sich der Dialog zum Suchen von vorhandenen Medien. Auf der Lasche "Hochladen" kann man eine neue Datei hochladen.

**Tipp:** Bei der Verwendung von Bildern oder Dateien sind unbedingt die Richtlinien zum Urheberrecht einzuhalten! Es darf nichts Hochgeladen werden, wo unklar ist, ob die Verwendung erlaubt ist.